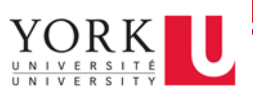

## Before you begin:

- 1. Navigate to the remote lab portal, and copy the Machine ID
- 2. Make sure you connect your home computer to York's VPN service

## Get started:

- 1. In the search bar at the bottom left of your desktop, type Remote Desktop Connection
- 2. Select the Remote Desktop Connection app

| All Apps Documents Email Web                                        | o More | 2 <b>-</b> 30 😮 🖗                                      |
|---------------------------------------------------------------------|--------|--------------------------------------------------------|
| Best match                                                          |        |                                                        |
| Remote Desktop Connection                                           |        | <2 ➡                                                   |
| Settings                                                            | _      | Remote Desktop Connection                              |
| H Require Network Level<br>Authentication for <b>Remote Desktop</b> | >      | Арр                                                    |
| Search the web                                                      |        | <b>T</b> •                                             |
| Remote desktop connection - See web<br>results                      | >      | <ul> <li>Open</li> <li>Run as administrator</li> </ul> |
| 10000                                                               |        | Den file location                                      |
|                                                                     |        | -🏳 Pin to Start                                        |
|                                                                     |        | -🏳 Pin to taskbar                                      |
|                                                                     |        |                                                        |
| Remote desktop connection                                           |        |                                                        |

- 3. Once the Remote Desktop Connection tool launches, take your work computer's name and add "yorku.yorku.ca" to it, then enter that into the **Computer** field.
  - a. For example, if your work computer name is **sc-labs-ga04**, the value you'd enter into the **Computer** field would be **sc-labs.ga04.yorku.yorku.ca**

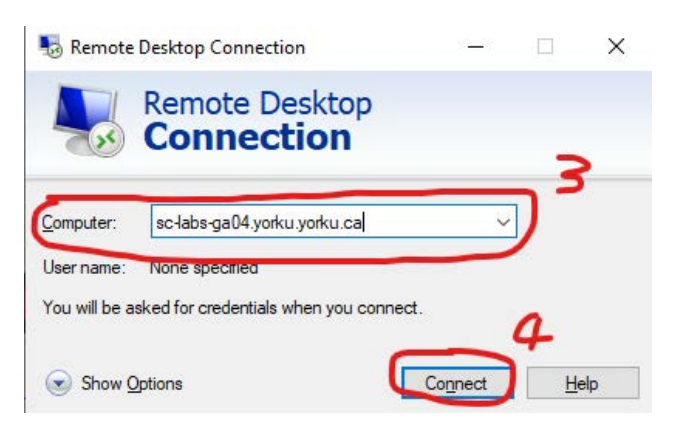

4. Click Connect

- 5. Once you're connected, a popup will appear. Click on More Choices
- 6. Next, select **Use a Different Account**
- 7. In the username field, type: **yorku**[your Passport York username]. Example: Jon Snow would type: **yorku\jsnow**
- 8. In the Password field, enter your Passport York password

|   | Windows Security                                       |        | $\times$ |
|---|--------------------------------------------------------|--------|----------|
|   | Enter your credentials                                 |        |          |
|   | These credentials will be used to connect to uit-m-cts | temp6. |          |
|   | yorkuʻ\pyusername 🛛 🗙 🗲                                | 7      |          |
|   | Password                                               | 8      |          |
|   | Domain: yorku                                          | -      |          |
|   | Remember me                                            |        |          |
| 5 | More choices                                           |        |          |
|   | yorku                                                  |        | L        |
| 6 | Use a different account                                |        | J        |
|   | OK Cancel                                              |        |          |
|   |                                                        |        |          |

9. Click OK

Your home computer is now connected to your work computer!